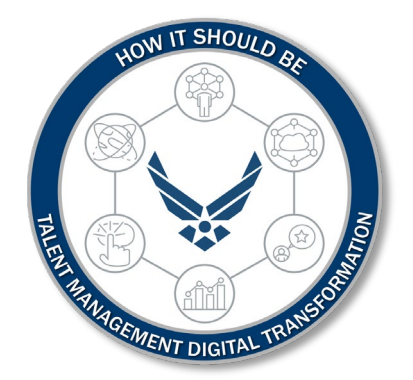

# U.S. Department of the Air Force myDecs

How to Create a Nomination

The purpose of this Job Aid is to guide users through creating a nomination.

## Introduction

#### **Revision History**

| Version | Date        | Revision Description      |
|---------|-------------|---------------------------|
| 1       | 10 MAR 2022 | Create Nomination Defined |
|         |             |                           |
|         |             |                           |
|         |             |                           |

#### 1. INTRODUCTION:

The purpose of this Job Aid is to guide users through the navigation of the myFSS platform to create a decoration nomination.

#### <u>Current Decoration Availability:</u>

- Meritorious Service Medal
- Air and Space Commendation Medal
- Air and Space Achievement Medal
- Aerial Achievement Medal
- Combat Readiness Medal (CRM)
- Military Outstanding Volunteer Service Medal (MOVSM)

#### 2. MICRO VIDEO DEMOMSTRATIONS AVAILABLE HERE

#### TALENT MANAGEMENT DIGITAL TRANSFORMATION

## HOW IT SHOULD BE

## **Create a Nomination**

 Navigate <u>https://myfss.us.af.mil/USAFCommunity/s/</u> using <u>Microsoft Edge</u> or <u>Google</u> <u>Chrome</u> and select the *myFSS Login* tile, then *Sign in with PIV/CAC card* to begin the login process.

**Note:** Each user should be aware that users may not be able to distinguish between Certificates of Authentication within browsers other than Microsoft Edge.

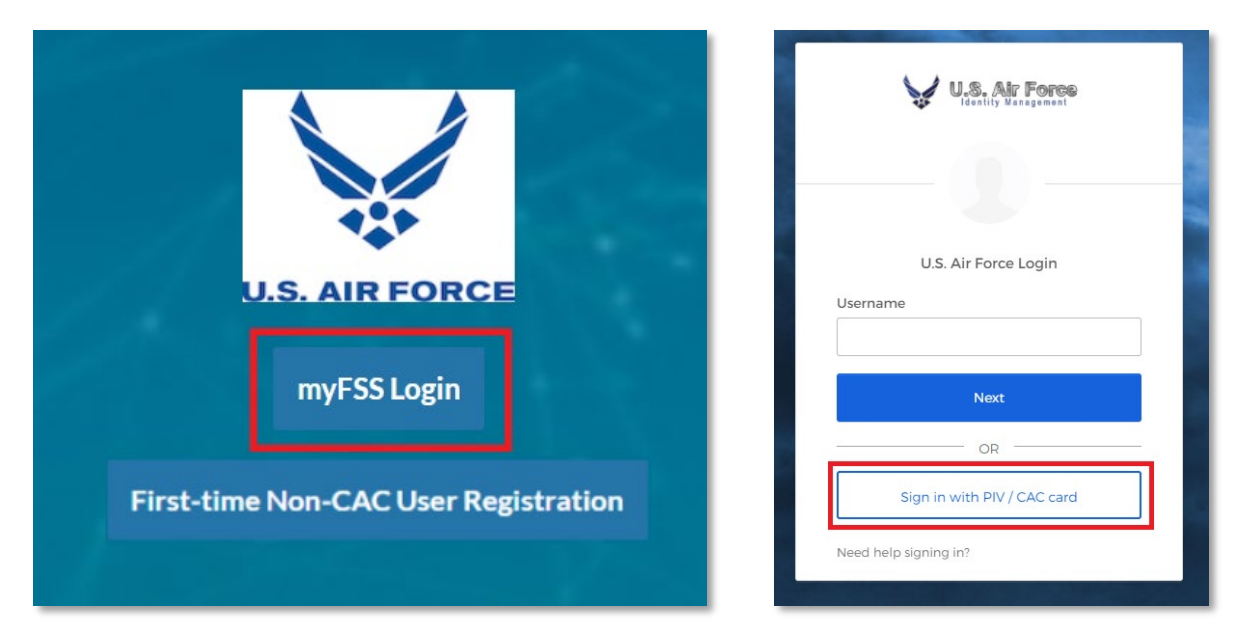

**Note:** For *dual persona* users (Guard/Reserve, Civilian, and Retired Airmen or Guardians) who are now Civilians, the *Airman Community Landing Page* may default to a military greeting. To switch profiles, click the **Profile** icon in the top-right corner of the page. In the *Profile* window, click **Switch to Civilian Profile. Update Personal Email Address** and **Time Zone** settings are also available. The *Airman Community Landing Page* will now default to a Civilian greeting. Repeat procedure to switch back to a military greeting.

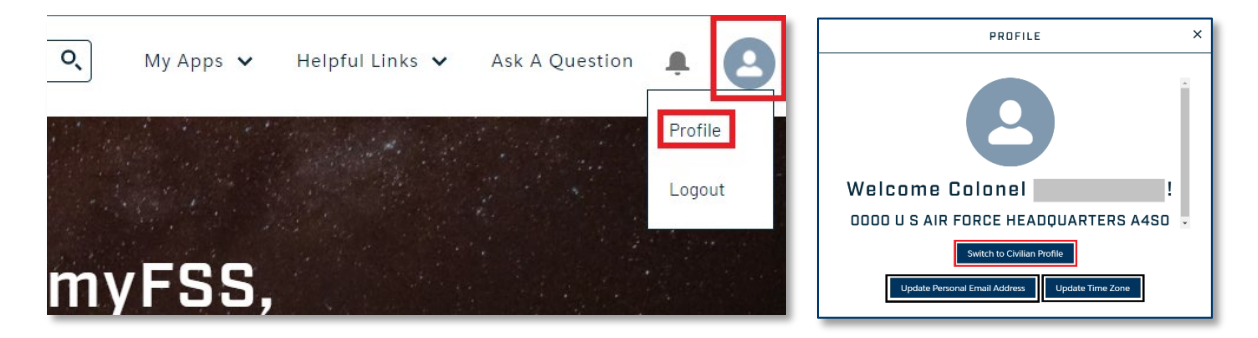

**Note:** Switching to a Civilian profile will remove the *myFitness* tile from the *AVAILABLE NOW* applications.

File Name: Creating a Nomination *Please give us feedback!* 

Last Modified: 10 MAR 2021 Page 3 of 14

#### TALENT MANAGEMENT DIGITAL TRANSFORMATION

### HOW IT SHOULD BE

2. Under AVAILABLE NOW section, click myDecs.

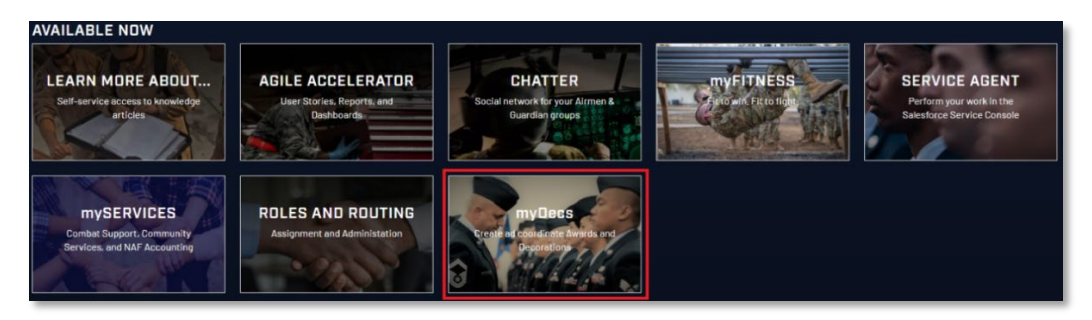

3. Click Nomination Management.

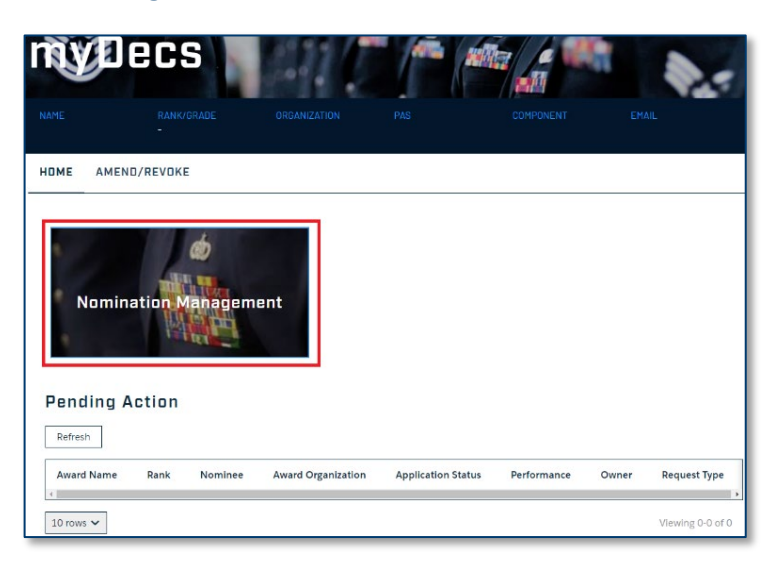

4. Click Create Nomination.

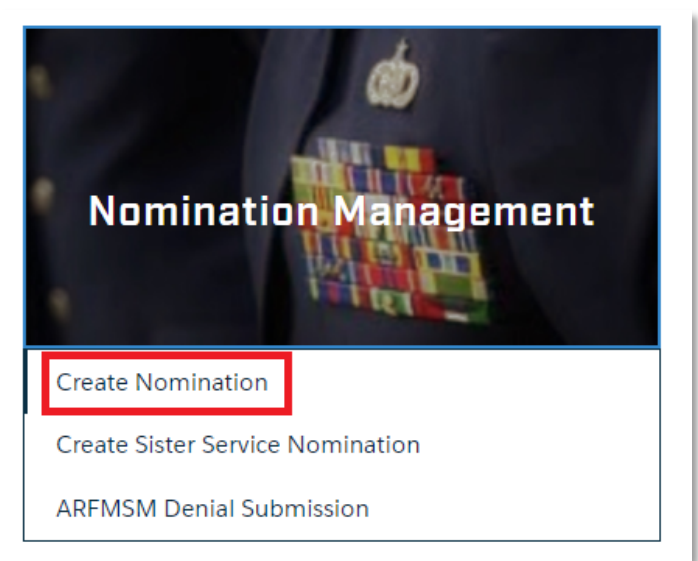

**Note:** Refer to *Creating a Sister Service Nomination* or *ARFMSM Denial Submission* specific Job Aids for further guidance on these options.

File Name: Creating a Nomination *Please give us feedback!* 

Last Modified: 10 MAR 2021 Page 4 of 14 5. Look up member by entering data into one or more of the available fields, click **Search.** 

| Search for a member by EDIPI, entire | e First Name, entire Last Name, and/or Email addre | SS.       |       |      |
|--------------------------------------|----------------------------------------------------|-----------|-------|------|
| EDIPI                                | First Name                                         | Last Name | Email |      |
| Search                               |                                                    |           |       |      |
|                                      |                                                    |           |       | Next |
|                                      | _                                                  | Exit      |       |      |

**Note:** Submitter can manually create a nomination for someone who does not appear in the system, such as someone from a sister service.

6. Click **Select** on the desired member.

| Search for a member by EDIPI, er | ntire First Name, entire Last Name, and/or | r Email address. |              |          |      |
|----------------------------------|--------------------------------------------|------------------|--------------|----------|------|
| EDIPI                            | First Name                                 | Last Name        |              | Email    |      |
| Search Clear                     | ersonnel.                                  |                  |              |          |      |
| SELECT                           | EDIPI                                      | PERSONNEL        | ORGANIZATION | EMAIL    |      |
| Select                           |                                            | MAJ              | SQUA         | ADRON 00 |      |
|                                  |                                            |                  |              |          | Next |
|                                  |                                            | Exit             |              |          |      |

7. Verify correct Selected Member, click Next.

|                         | First Name    | Last Name | Email |  |
|-------------------------|---------------|-----------|-------|--|
| Search Clear            | 2011072010200 | 1         |       |  |
| Select Different Member | SQUADRON 0000 | <u> </u>  |       |  |
|                         |               |           |       |  |

File Name: Creating a Nomination *Please give us feedback!* 

8. Select **Yes** or **No** whether the nominee has departed from their previous organization, click **Next.** 

| Create Award Recommendation                                                           |      |          |
|---------------------------------------------------------------------------------------|------|----------|
| Is the Nominee Departed from their Previous Organization?  Member Departed? Ves No No |      |          |
|                                                                                       |      | Previous |
|                                                                                       | Exit |          |

9. Select whether the submission is for a *Combat Readiness Medal (CRM)* or *Military Outstanding Volunteer Service Medal (MOVSM)*, click **Next.** 

| Will you be submitting a nomination for the Combat Readiness Medal (CRM) or the Military Outstanding Volunteer Service Medal (MOVSM) ?<br>CRM or MOVSM Selection? |          |
|----------------------------------------------------------------------------------------------------|----------|
| Click Next to Proceed with the Nomination                                                                                                    |          |
|                                                                                                    | Previous |
| Exit                                                                                                    |          |

**Note:** Refer to Creating a *Combat Readiness Medal (CRM)* or *Military Outstanding Volunteer Service Medal (MOVSM)* specific Job Aids for further guidance on these types of nominations.

10. Edit and verify all information is correct about the member, then click Next.

| You are creating an award nomination for the following Almnan         |    |               |
|-----------------------------------------------------------------------|----|---------------|
| Major                                                                 |    |               |
| Gender:r                                                              |    |               |
| Ormerization 3aadron 0000                                             |    |               |
|                                                                       |    |               |
| Line.                                                                 |    |               |
| Service Component: Regular                                            |    |               |
| office symbol po                                                      |    |               |
| "Namines Branch                                                       |    | F             |
| US. Air Force                                                         |    |               |
| Ref.                                                                  |    |               |
| MAJ                                                                   |    |               |
| "Service Component                                                    |    |               |
| RECULAR                                                               |    |               |
| *Altreas Gates                                                        |    |               |
| -None-                                                                |    |               |
| Primary Directorate NOB                                               |    |               |
| * Secondary Olirectorate NOB                                          |    |               |
| -None-                                                                |    |               |
| NærinerGender                                                         |    |               |
| 1                                                                     |    |               |
| Change Organization                                                   |    |               |
| Avand Crippingation Test                                              |    |               |
| Squadrun 0000                                                         |    |               |
| Detrivation                                                           |    |               |
| /#O                                                                   |    |               |
| DAVTHE O                                                              |    |               |
| Director of Departient                                                |    |               |
| referenced                                                            |    |               |
| DD                                                                    |    |               |
|                                                                       |    |               |
| 1217                                                                  |    |               |
|                                                                       |    |               |
| Click "Next" to proceed or "Previous" to change the Selected Nominae. |    |               |
|                                                                       |    |               |
|                                                                       |    | Previous Neos |
|                                                                       |    |               |
|                                                                       | 04 |               |

**Note:** Ensure update to award organization text field to match local guidance. Information on this screen will be put onto certificate as entered.

File Name: Creating a Nomination *Please give us feedback!* 

Last Modified: 10 MAR 2021 Page 6 of 14

### HOW IT SHOULD BE

11. When changing the member's organization, slide button to Yes.

| Charge Urganzation: Ves                                               |               |
|-----------------------------------------------------------------------|---------------|
| Change Nominee Unit                                                   |               |
| 6604 AIR SUPT OPNS SQUADRON 0000                                      | ×             |
| Update the Award Organization Text to reflect the Updated Unit        |               |
| Award Organization Text 🕚                                             |               |
| 0604 Air Supt Opns Squadron 0000                                      |               |
| DutyLocation                                                          |               |
| APO                                                                   |               |
| Duty Title 🕚                                                          |               |
| Director of Operations                                                |               |
| Office Symbol                                                         |               |
| DO                                                                    |               |
| Update the Unit Mailing Address to reflect the Updated Unit           |               |
| Unit Mailing Address                                                  |               |
| UNIT 5000Camp Red Cloud APO AP 96258-2097                             |               |
|                                                                       |               |
| Click "Next" to proceed or "Previous" to change the Selected Nominee. |               |
|                                                                       | Previous Next |

12. You now have the option to change the organization text and other duty-specific information. Once editing is complete, click **Next.** 

| Change Organization? Ves                                              |
|-----------------------------------------------------------------------|
| Change Nominee Unit                                                   |
| Search Organizations Q                                                |
| Recent Organizations                                                  |
| 604 AIR SUPT OPNS SQUADRON 0000                                       |
| CO003 USAF ACAD PREP SQUADRON 0000                                    |
| 0000 AFELM US SOCOM AFELM US SOC J004                                 |
|                                                                       |
| Duty Title 🚺                                                          |
| Assistant Director of Operations                                      |
| Office Symbol                                                         |
| ADO                                                                   |
| Update the Unit Mailing Address to reflect the Updated Unit           |
| Unit Mailing Address                                                  |
| 1234 Academy Circle                                                   |
|                                                                       |
| Click "Next" to proceed or "Previous" to change the Selected Nominee. |
| Previous Next                                                         |

**Note:** Changing the nominee's unit at this step will also change the nominations' s default routing path to match the new organization.

13. Click dropdown menu, select an Award.

| Select an Award : |   |
|-------------------|---|
| *Medal Selection  |   |
| none selected     | • |
| noneselected      |   |
| Brit              |   |

File Name: Creating a Nomination *Please give us feedback!* 

Last Modified: 10 MAR 2021 Page 7 of 14 14. Click dropdown menu, select Condition, click Next.

| Select an Award :                |    |
|----------------------------------|----|
| * Medal Selection                |    |
| Air and Space Commendation Medal | \$ |
| *Condition Selection             |    |
| none selected                    | \$ |
| - none selected                  |    |
| Achievement                      |    |
| Extended Tour                    |    |
| Heroism                          |    |
| PCA                              |    |
| PCS                              | 1  |
| Posthumous                       |    |
| Retirement                       |    |
| Separation                       |    |
| Valor                            |    |

15. Enter Start Date, End Date, and Justification, click Next.

| *Surr Oute<br>Peb 1, 2018                              |      | ä        |
|--------------------------------------------------------|------|----------|
| Peb 1. 2022 *Autification Oversea Tour PCS Decorration |      |          |
|                                                        | Exit | Previous |

**Note:** Use *calendar icons* to select dates. The *Justification* field may be expanded using bottom right corner. Multiple nominations cannot have overlapping dates.

16. Option to add a device to this Nomination, click **Yes** or leave unchecked for no, click **Next.** 

| Would you like to add a Device to this Nomination? |          |
|----------------------------------------------------|----------|
| Ves                                                |          |
| This is the Nominee's FOURTH OAK LEAF CLUSTER      |          |
|                                                    | Previous |
|                                                    |          |
| Exit                                               |          |

**Note:** Clusters; displays Nominee's previous awards according to member's *MilPDS Record.* Contact local Commander's Support Staff (CSS) if inaccurate.

17. If Yes, select Combat, Valor, or Remote from dropdown menu, click Next.

|                                                     | DAt           |
|-----------------------------------------------------|---------------|
|                                                     | Previous Next |
| -Kosim-<br>Conhait<br>Valor<br>Remote               |               |
| Air and Space Commendation Eligible Devices<br>None | ;             |
| Would you like to add a Device to this Nomination?  |               |
|                                                     |               |

File Name: Creating a Nomination *Please give us feedback!* 

Last Modified: 10 MAR 2021 Page 8 of 14 18. Select desired Font Size, Opening Sentence, input Narrative, and Closing Sentence, click Next.

| * Font Size Selection                                                                                                    |          |
|----------------------------------------------------------------------------------------------------|----------|
| 0 10                                                                                                    |          |
| 0 11                                                                                                    |          |
| 0 12                                                                                                    |          |
| Select an Opening Sentence to be used for the Commendation from the Options Below:                                                                                     |          |
| * Opening Sentence                                                                                                    |          |
| 💛 (RANK) (FIRST_NAME) (LAST_NAME) distinguished (GENDER:himself,herself) in the performance of outstanding service to the United States as (DUTY_TITLE), (UNIT).       |          |
| (RANK) (FIRST_NAME) (LAST_NAME) distinguished (GENDER:himself;herself) in the performance of outstanding service to the United States while assigned to (UNIT).        |          |
| Enter the text you would like to appear in the Narrative Section. The entered Text cannot exceed 10 total Lines.                                                       |          |
| *Narrative                                                                                                    |          |
|                                                                                                    |          |
|                                                                                                    | 1        |
|                                                                                                    |          |
| Select a Closing Sentence to be used for the Commendation from the Options Below:                                                                                      |          |
| Closing Sentence                                                                                                    |          |
| O The singularly distinctive accomplishments of (ABBREVIATED_RANK) (LAST_NAME) reflect great credit upon (GENDER: himself or herself) and the United States Air Force. |          |
|                                                                                                    |          |
|                                                                                                    | Previous |
|                                                                                                    |          |
| Exit                                                                                                    |          |

Note: Use the *Narrative* bottom right corner to expand text block for ease of use.

19. Review previously inputted data, enter **Approval Authority** signature block information, **confirm** justification, click **Next**.

| Opening Sentence:                                                                                                    |  |  |
|----------------------------------------------------------------------------------------------------|--|--|
| Major Thabi Dillinger distinguished herself in the performance of outstanding service to the United States as Director of Operations, 0604 Air Supt Opera Squadron 0000.                                                                                                    |  |  |
| Narrative:                                                                                                    |  |  |
| During this period, XXX led a 13-member team in managing administrative and training requirements for 1,689 Airmen supporting the Air Force's largest Operations Group. As the XXX, he overhauled Air                                                                                                    |  |  |
| Combat Command's largest Aircrew Flight Equipment training program, establishing 3,322 qualifications to maintain 5.3 million dollars in assets. Additionally, XXX led 15 Airmen during Exercise GLOBAL TURINDE?                                                                                                    |  |  |
| THUNDER, aligning five Air Force Specially Codes and 46 tasks across seven squadrors, enabling 12 crews to meet intelligence, surveillance and reconnaisance targets. Furthermore, XXX leadership was<br>meaner/lifed table scenetic relicion a 223 additional duru acrosso seven squadrors, enabling 12 crews to meet intelligence, surveillance and reconnaisance targets. Furthermore, XXX leadership was<br>meaner/lifed table scenetic relicion a 223 additional duru acrosso seven squadrors, enabling 12 crews to meet intelligence, surveillance and reconnaisance targets. Furthermore, XXX leadership was<br>meaner/lifed table scenetic relicion a 223 additional duru acrosso seven squadrors, enabling 12 crews to meet intelligence.                                                                                                    |  |  |
| exemplified by his reconstruction of 22 additional duty processes, saving 480 iabor hours and consolidating 38 positions. Finally, he was the XXth Wing Inspector Ceneral's number one choice for a vital<br>Communications Group inspection, leading to his selection as the XXth Wing's Operations Support Professional Field Grade Originary and the XXth Origina Field Grade Originary and the XXth Origina Field Grade Originary and the XXth Origina Field Grade Originary and the XXth Origina Field Grade Originary and the XXth Origina Field Grade Originary and the XXth Originary and the XXth Originary Support Support Sup |  |  |
| Officer of the Year.                                                                                                    |  |  |
| Closing Sentence:                                                                                                    |  |  |
| The singularly distinctive accomplishments of Major Dillinger reflect great credit upon herself and the United States Air Force.                                                                                                    |  |  |
|                                                                                                    |  |  |
| Approval Authority Signature:                                                                                                    |  |  |
| *Name, Rank, Service 🚯                                                                                                    |  |  |
| RCXER D. GOFF                                                                                                    |  |  |
| *Dury Title, Unit                                                                                                    |  |  |
| Commander, XXth Operations Group                                                                                                    |  |  |
| *Signature Font Size 0                                                                                                    |  |  |
| 10 +                                                                                                    |  |  |
|                                                                                                    |  |  |
| I confirm that this justification is valid and acknowledge that this information meets the AFI/AFMAN requirements for the selected Award.                                                                                                    |  |  |
| Confirm                                                                                                    |  |  |
| Yes                                                                                                    |  |  |
|                                                                                                    |  |  |
| Previous                                                                                                    |  |  |
| Exit                                                                                                    |  |  |

**Note:** Ensure Approval Authority text fields match local guidance and nomination rules. Information on this screen will be put onto certificate as entered.

## HOW IT SHOULD BE

20. Review draft decoration, select whether **changes** are needed, then click **Next**.

| ≡ SDTemplatePOF                                                                           | 1/1   - 94% +   🗄 🔕                                                                                                    | ± ē : |
|-------------------------------------------------------------------------------------------|----------------------------------------------------------------------------------------------------|-------|
|                                                                                           |                                                                                                    | •     |
|                                                                                           | THE UNITED STATES OF AMERICA<br>TO ALL WHO SHALL SEE THESE PRESENTS, GREETINGS:<br>THIS IS TO CERTIFY THAT THE PRESIDENT OF THE UNITED STATES OF AMERICA<br>AUTHORIZED BY EXECUTIVE ORDER, 16 JANUARY 1969<br>HAS AWARDED<br>HAS AWARDED<br>THE MERITORIOUS SERVICE MIEDAL<br>OUTSTANDING SERVICE<br>1 February 2018 to 1 February 2022                                                                                                    |       |
|                                                                                           | <b>LCCOMPLICIENT</b> Bigir Thai: Ridary Girlageidad bondi is the performance of material generation to the light States on Denstre of Opensiane, 6001 Air Step Open<br>Searche 2000, Dang the period, XXX Mal 13-benefic years reasoning a plan south of a light States on Denstre of Opensiane, 6001 Air Step Open<br>Searche 2000, Dang the period, XXX Mal 13-benefic years reasoning a plan south of coll training regiones on 61 LBM Airens regionering the tria<br>France Magnet Opensiane Groups, At the XXX Ave constrained of periodic constraint Argent Airens Fight Experiment training programs, attributed<br>(2000, a gladication to maintain 53 million dollars in a new, Maldwordy, XXX Wal 10 Airens Aireng Daniso (2000A). TELENDER, digging fee Air<br>Freis Specific Colon and 84 tubia arrays astringendaries, even (40, 12) ervice to exact indigence, ancellates card mountainsex lugal. Theferense,<br>XXX indensity was complified by Mcrossmantain of 22 additional day provises, using 481 bits hears and consolitating II positions. The Maly II<br>was do XXA Wang Imported Genelly transfers exact docks of fer vell Glomensatizations. Give propriate, Linding Viel Positions in Re XXA Way's<br>operations. Segnet: Perfusive Genelly transfers and dois of fer vell Glomensatizeties (Song inspections, Linding Viel National III) Positions. The State<br>ingularly distoribute accomplishence of Mayer Pill Cognet office particles and the United States Air France. |       |
|                                                                                           | GIVEN UNDER MY HAND                                                                                                    |       |
| Would you like to make changes to the nomination? Operators select whether you would like | e to update the nomination further                                                                                                    |       |
| Click "Next" to continue the nomination process.                                          |                                                                                                    | Next  |
|                                                                                           | Exit                                                                                                    |       |

**Note:** Abilities to zoom in or out, download file, or print are available within the decoration draft window. This Draft will always be attached to nomination by default.

File Name: Creating a Nomination *Please give us feedback!* 

Last Modified: 10 MAR 2021 Page 10 of 14 21. Upload **supporting documents**, add optional **notes** that will be routed with nomination, then click **Next**.

| If you have any supporting documents to upload, you can do so below: |               |
|----------------------------------------------------------------------|---------------|
| Upload Supporting Documents Upload Files Or drop files               |               |
| FilesUploaded Name Type                                              |               |
| Disabled Draft Meritorious Service Medal_SD-88478.pdfpdf             |               |
| Would you like to associate notes with this nomination?              |               |
| Click "Next" to create the nomination.                               |               |
|                                                                      | Previous Next |
| Exit                                                                 |               |

22. Inputting optional notes; **Title** and **Body**, choose whether notes will be **viewable** by all users viewing the nomination, choose **option** to add additional notes, then click **Next**.

| Create Award Recommendation                                                                |               |
|--------------------------------------------------------------------------------------------|---------------|
| 1700                                                                                       |               |
| Flight Chief                                                                               |               |
| • Body                                                                                     |               |
| Member's record reviewed and meets all requirements for nomination.                        |               |
|                                                                                            | - A           |
| Note: All notes created will be accessible to users with record access to this nomination. |               |
| Would you like to add additional indees:                                                   |               |
|                                                                                            |               |
|                                                                                            | Previous Next |
| Exit                                                                                       |               |
|                                                                                            |               |

23. Choose whether to **Submit** the nomination for coordination, or **Save as Draft** for later editing, click **Next.** 

| Create Award Recommendation                               |
|-----------------------------------------------------------|
| Would you like to Submit the nomination or Save as Draft? |
| * Submit or Save as Draft                                 |
| None                                                      |
| None                                                      |
| Save as Oraft<br>Submit                                   |
|                                                           |
| Exit                                                      |

**Note:** If saved as draft, nomination will be available under the *Drafts* section on the *myDecs* front page.

#### TALENT MANAGEMENT DIGITAL TRANSFORMATION

24. **Ad-hoc.** Choosing Submit enables the *ad-hoc* feature allowing the selection of an individual for review and/or add comments before the pre-established routing chain – one *ad-hoc* member to review at a time. Click button to **Active**, click **Next**.

**Note:** This is optional; not using the *ad-hoc* feature will submit nomination through the normal routing chain – beginning with the CSS or Awards & Decs Monitor. The *ad-hoc* member cannot progress any nomination forward; only return to reviewer.

| Create Award Recommendation                                       |      |          |
|-------------------------------------------------------------------|------|----------|
| Would you like to Submit the nomination or Save as Draft?         |      |          |
| * Submit or Save as Draft                                         |      |          |
| Submit                                                            |      |          |
| Would you like to ad-hoc the initial reviewer of this nomination? |      |          |
|                                                                   |      | Previous |
|                                                                   | Exit |          |

25. Click Ad-hoc, enter individual information for desired recipient, click Search.

| Select Ad-Hoc or Next Coordination |           |                        |  |
|------------------------------------|-----------|------------------------|--|
| First Name Search Clear            | Last Name | Email<br>Previous Next |  |
|                                    | Exit      |                        |  |

26. Locate desired individual from listing, click **Select**, then click **Next**.

| Select Ad-Hoc or Next Coordination                                                                                                    |                                    |                                          |                               |                           |                      |
|----------------------------------------------------------------------------------------------------|------------------------------------|------------------------------------------|-------------------------------|---------------------------|----------------------|
| Help Object                                                                                                    |                                    |                                          |                               |                           |                      |
| <ul> <li>Ad-Hoc</li> </ul>                                                                                                    |                                    |                                          |                               |                           |                      |
| Next Coordination                                                                                                    |                                    |                                          |                               |                           |                      |
| Search for a member by entire First I                                                                                                  | Name, entire Last Name, and/or Err | tail address.                            |                               |                           |                      |
| First Name                                                                                                    |                                    | Last Name                                | Email                         |                           |                      |
|                                                                                                    |                                    |                                          | michael                       | .com                      |                      |
|                                                                                                    |                                    |                                          |                               |                           |                      |
|                                                                                                    |                                    |                                          |                               |                           |                      |
| Search Clear                                                                                                    |                                    |                                          |                               |                           |                      |
| Search Clear                                                                                                    |                                    |                                          |                               |                           |                      |
| Search Clear                                                                                                    | onnel:                             |                                          |                               |                           |                      |
| Search Clear<br>Select from following matching Person<br>SELECT                                                                        | onnel:<br>EDIPI                    | PERSONNEL                                | ORGANIZATION                  | EMAIL                     |                      |
| Search Clear<br>Select from following matching Person<br>SELECT<br>Select                                                              | EDIPI<br>124                       | PERSONNEL<br>MSG MICHAEL                 | ORGANIZATION                  | EMAIL<br>JADRON michael   | com                  |
| Search Clear<br>Select from following matching Perso<br>SELECT<br>Select<br>Selected Member: MSG MICHAEL                               | onnel:<br>EDIPI<br>124<br>- 0003   | PERSONNEL<br>MSG MICHAEL<br>SQUADRON0000 | ORGANIZATION<br>0003 USAF SQL | EMAIL<br>JADRON michael   | com                  |
| Select from following matching Person<br>SELECT<br>Select<br>Selected Member: MSG MICHAEL<br>Select Different Member                   | onnel:<br>EDIPI<br>124<br>- 0003   | PERSONNEL<br>MSC MICHAEL<br>SQUADRON0000 | ORGANIZATION<br>0003 USAF SQU | EMAIL<br>JADRONL. michael | com                  |
| Earch Clear<br>Select from following matching Person<br>SELECT<br>Solect<br>Selected Member: MSG MICI MICI<br>Select Differenti Member | EDIPI<br>124                       | PERSONNE<br>MSC MICHAEL<br>SQLADRON0000  | ORGANIZATION<br>0003 USAF SQL | EMAIL<br>JADRON michael   | com<br>Previous Nest |

File Name: Creating a Nomination *Please give us feedback!* 

Last Modified: 10 MAR 2021 Page 12 of 14 27. Confirmation of *ad-hoc*. Click **worklist** or **Next**.

| You have successfully completed coordination for this nomination. |      |      |
|-------------------------------------------------------------------|------|------|
| Return to worklist                                                |      |      |
|                                                                   |      | Next |
|                                                                   | Exit |      |

28. Confirmation. Nomination submitted for review, click Finish.

| I   |                                                |          |
|-----|------------------------------------------------|----------|
| n   | Your Nomination has been Submitted for Review! |          |
|     |                                                | Previous |
| 0 0 | Exit                                           |          |

29. Once returned to myDecs front page, click **Refresh** on either **Draft** or **Created Nominations** section (Depending on which was selected in previous step) to display nomination. Change to submitted process.

| Nomination M<br>Pending Action | ahagement                                                                                                    |         |            |              |                                  |                    |                 |                       |
|--------------------------------|----------------------------------------------------------------------------------------------------|---------|------------|--------------|----------------------------------|--------------------|-----------------|-----------------------|
| Refresh                        |                                                                                                    |         |            |              |                                  |                    |                 |                       |
| Award Name                     | Rank                                                                                                    | Nominee | Award 0    | Organization | Application Status               | Performance        | Owner           | Request Type          |
| 10 rows 🗸                      |                                                                                                    |         |            |              |                                  |                    |                 | Viewing 0-0 of 0      |
| Created Nominat                | tions                                                                                                    |         |            |              |                                  |                    |                 |                       |
| Refresh                        |                                                                                                    |         |            |              |                                  |                    |                 |                       |
| Performance Name               | Award Name                                                                                                    | Rank    | First Name | Last Name    | Award Organization               | Application Status | Approval Status | Created Date          |
| x                              |                                                                                                    |         |            |              |                                  |                    |                 | Б                     |
| 10 rows 🗸                      |                                                                                                    |         |            |              |                                  |                    |                 | Viewing 0-0 of 0      |
| Draft Nomination               | ns                                                                                                    |         |            |              |                                  |                    |                 |                       |
| Refresh                        |                                                                                                    |         |            |              |                                  |                    |                 |                       |
| Performance Name               | mination water and the service Market of Mark O Mark O Mark Of Market Of Market Of Of Market Of Market Of Of Market Of Of Market Of Of Market Of Of Market Of Of Market Of Of Market Of Of Market Of Of Market Of Of Market Of Of Market Of Of Market Of Of Market Of Of Market Of Of Market Of Of Market Of Of Market Of Of Market Of Of Market Of Of Of Market Of Of Market Of Of Of Market Of Of Of Market Of Of Of Market Of Of Of Market Of Of Of Market Of Of Of Market Of Of Of Market Of Of Of Market Of Of Of Of Of Of Of Of Of Of Of Of Of |         |            |              |                                  |                    |                 |                       |
| P-000000394                    | Meritorious Service Medal                                                                                                    | MAJ     | Thabi      | Dillinger    | 0604 AIR SUPT OPNS SQUADRON 0000 | Draft              | 2/16            | /2022 11:11 am Edit 🗸 |
| 10 rows 🗸                      |                                                                                                    |         |            |              |                                  |                    |                 | Viewing 1-1 of 1      |

30. Nomination dropdown; select **Edit** to open for further editing or **Delete** to cancel.

| Nomination                  | Mangement    |         |                                   |               |                    |                                 |                         |                  |
|-----------------------------|--------------|---------|-----------------------------------|---------------|--------------------|---------------------------------|-------------------------|------------------|
| Pending Action              | 0            |         |                                   |               |                    |                                 |                         |                  |
| Refresh<br>Award Name       | Rank         | Nominee | Award Organ                       | zation        | Application Status | Performance                     | Owner                   | Request Type     |
| 10 rows ¥                   |              |         |                                   |               |                    |                                 |                         | Viewing 0-0 of 0 |
| Refresh Performance Name    | Award Name   | Rank    | First Name                        | Last Name     | Award Organization | Application Status              | Approval Status         | Created Date     |
| 10 rows v<br>)raft Nominati | ons          |         |                                   |               |                    |                                 |                         | Viewing 0-0 of I |
| Performance Name 0          | Award Name 0 | Rank O  | First Name 🗘 Last<br>Thabi Dillin | Name () Award | Organization ©     | Application Status $\bigcirc$ A | Ipproval Status 0 Creat | ed Date 0        |
| 0 rows 🗸                    |              |         |                                   |               |                    |                                 |                         | V Edit<br>Delete |

**Note:** Refer to *How to Edit* and *How to Delete a Nomination* Job Aids for further guidance.